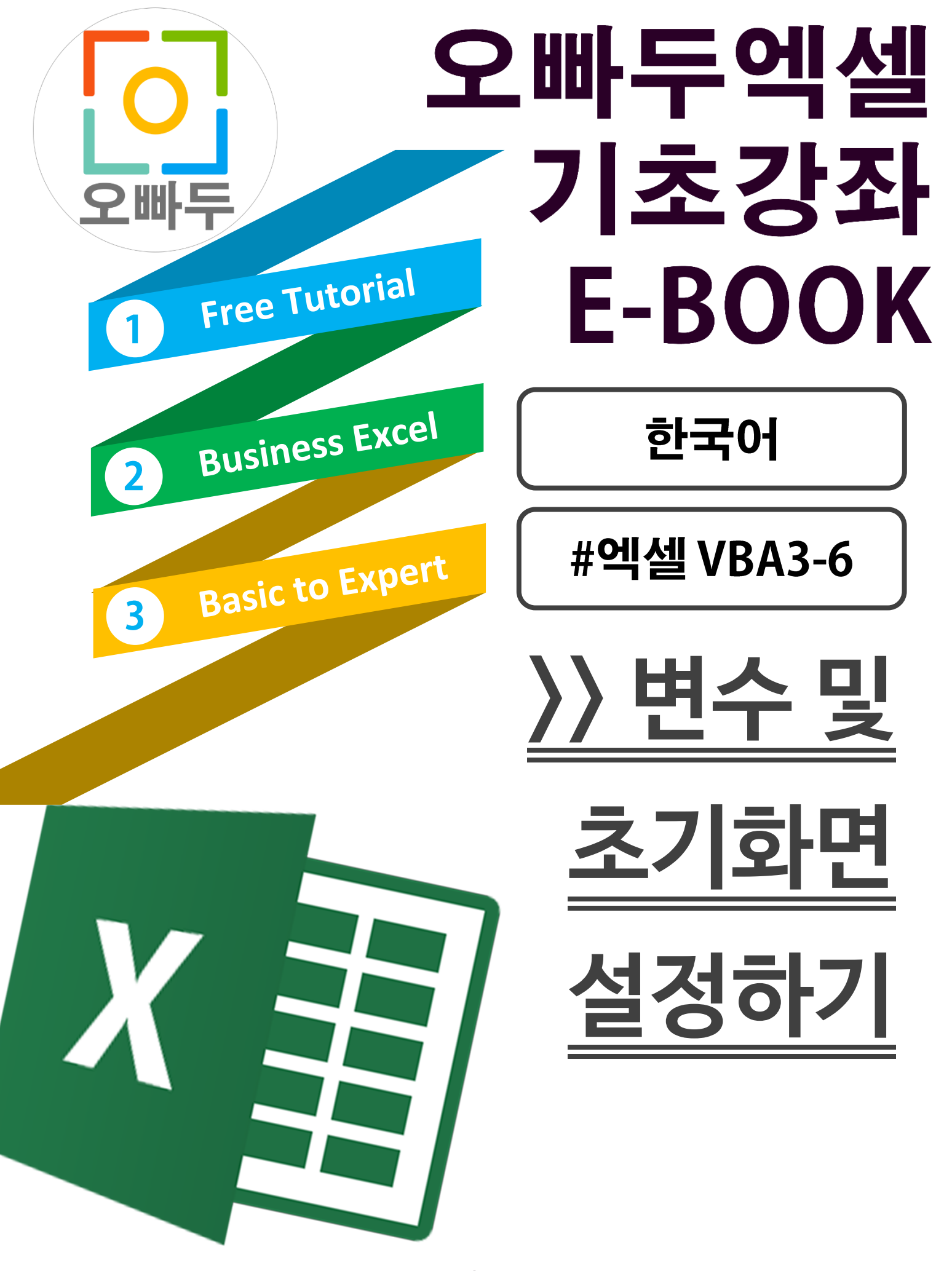

Copyrightⓒ2018 by 오빠두. All pictures cannot be copied without permission.

# 1. 시트개체 이름 변경하기

엑셀 마리오게임을 실행할 시트의 개체명을 변경합니다. Alt + F11 키를 눌러 VBA 편집창을 실행한 뒤, [마리오게임] 시트를 선택합니다. 그 후 키보드 F4 키를 누르면 속성창이 나타납니다. 속성창에서 워크시트의 개체명을 [GameSheet]로 변경해줍니다.

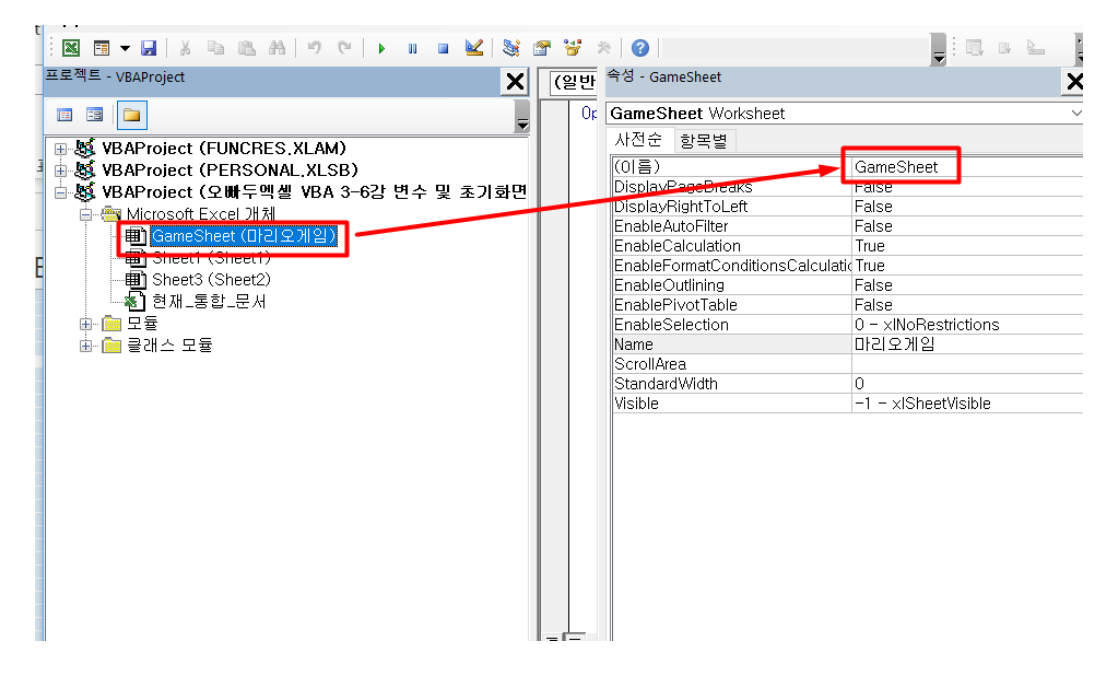

# 2. Sheet Init 과 Init 명령문 작성을 위한 새로운 모듈 추가

공통변수를 지정하고 초기화명령문을 작성하기 위한 새로운 모듈을 추가합니다. 모듈의 이름은 'MarioModule'로 변경해줍니다.

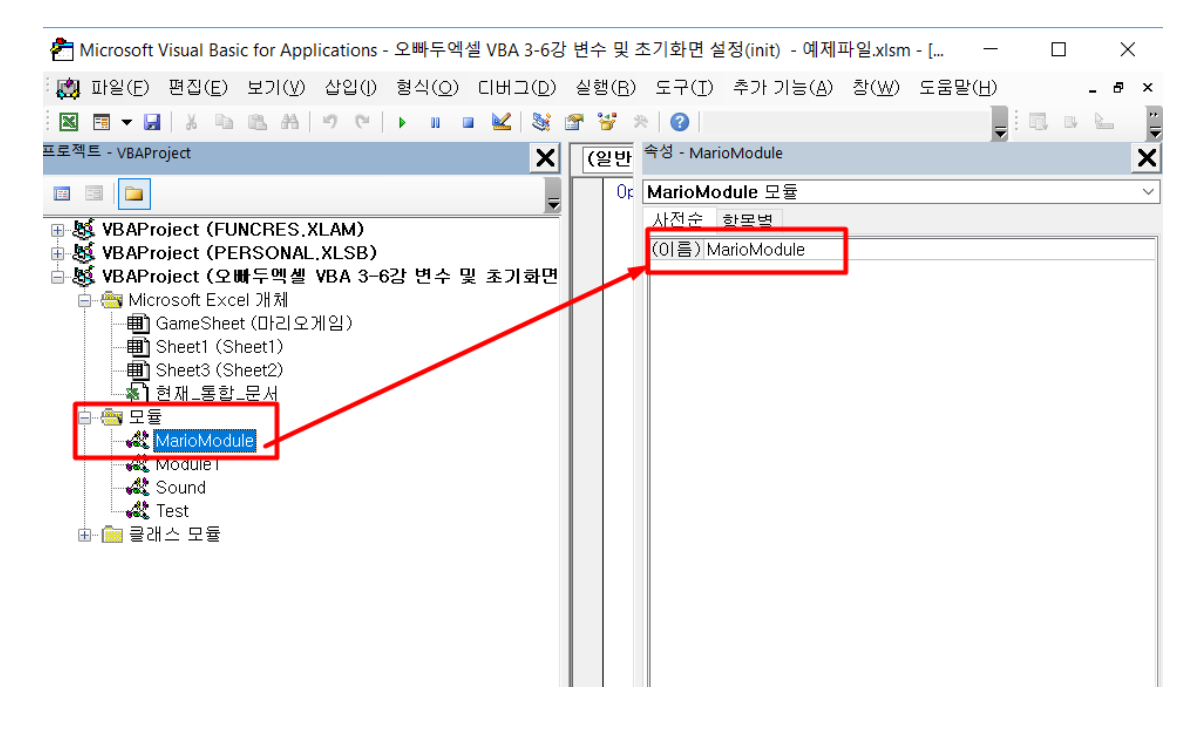

## 3. 공통변수 설정 및 시트 초기화 명령문 추가

엑셀 마리오게임에서 사용될 변수 3 개를 Public (공통변수)로 지정해줍니다. Public 와 Private 의 차이점에 대한 설명은 아래 링크를 참고하세요.

Public vs Private 차이점 보러가기

#### <u>공통변수는 총 3 개를 만들어 줍니다.</u>

- pointRng as Range : 마리오를 출력할 기준 셀을 지정합니다.
- Facing as Boolean : 마리오가 바라보고 있는 방향을 결정합니다.
- Jump as Boolean : 마리오가 점프하고 있는 상황을 나타냅니다.

#### 시트 초기화 명령문을 작성합니다.

- 게임에서 사용된 하늘색의 RGB 값은 = RGB (221, 235, 247) 입니다.
- 시트의 21 행부터 36 행까지 배경색을 하늘색으로 변경한 뒤, 기준셀 (F21 셀)에 마리오를 출력합니다.
- 마리오를 출력하기 위해 이전강의에서 만들었던 Mario\_RW 명령문을 사용합니다.

아래 명령문을 복사하여 MarioModule 모듈안에 붙여 넣어주세요.

```
Option Explicit

Public pointRng As Range '// 마리오를 출력할 기준 셀이 되는 범위

Public Facing As Boolean '// 마리오가 앞을 바라보는지 뒤를 바라보는지 방향을 결정할

값

Public Jump As Boolean '// 마리오가 점프중인지 판단하는 값

Sub Sheet_init()

Dim StartRng As Range

With GameSheet

Set StartRng = .Range("F21")

.Range("21:36").Interior.Color = RGB(221, 235, 247)

Mario_RW StartRng

End With

End Sub
```

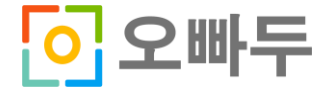

### 4. 활성화된 셀을 기준으로 범위를 초기화 할 명령문 작성

방금 작성한 Sheet\_Init 명령문은 활성화된 셀 위치에 상관없이 21 행~36 행까지의 모든 범위 배경색을 하늘색으로 초기화하고, F21 셀에 마리오그림을 출력하는 명령문입니다.

이번에 작성할 명령문은, 활성화된 셀을 기준으로

- 아래로 15 칸, 우로 15 칸 넓힌 범위를 하늘색으로 초기화하는 명령문입니다.
- VBA 에서 셀을 기준으로 범위를 넓히는데 크게 2 가지 방법이 있습니다.
  - Resize 속성을 이용하는 방법
  - Range 속성을 이용하여 범위시작 셀과 마지막 셀을 지정해주는 방법
- 이번 강의에서는 Range 속성을 이용하여 범위시작 셀과 마지막 셀을 지정하는 방법으로 명령문을 작성합니다.

Resize 속성을 이용하는 방법은 이전강의를 참고해주세요.

Range.Resize 속성 사용예제 보러가기

아래 명령문을 복사하여 MarioModule 모듈에 이어서 붙여넣기합니다.

```
Sub init(Rng As Range)
Dim rngRow As Long
Dim rngCol As Long
Dim newRng As Range
rngRow = Rng.row
rngCol = Rng.Column
With GameSheet
    Set newRng = .Range(.Cells(rngRow, rngCol), .Cells(rngRow + 15, rngCol +
15))
    newRng.Interior.Color = RGB(221, 235, 247)
End With
End Sub
```

5. 작성한 명령문 테스트하기

작성한 명령문을 테스트하기 위해 아래 2 개의 명령문을 모듈에 추가합니다.

```
Sub Print_Mario()
Mario_RW ActiveSheet.Cells(21, ActiveCell.Column)
End Sub
Sub Clear_Mario()
init ActiveSheet.Cells(21, ActiveCell.Column)
End Sub
```

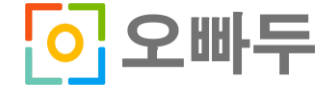

작성한 명령문을 테스트하기 위해 매크로에 단축키를 설정합니다.

- Clear\_Mario : Ctrl + Shift + C
- Print\_Mario : Ctrl + Shift + D
- Sheet\_Init : Ctrl + Shift + A

| 자동 저장 💽 🗃 🏷 - 🤇 - 👳                                              | 오빠두엑셀 VBA 3-6강 변수 및 초기화면                      | 설정(init) - 실제완성파일 - Excel |
|------------------------------------------------------------------|-----------------------------------------------|---------------------------|
| 파일 홈 삽입 그리기 페이지 레이아웃 :                                           | 수식 데이터 경도 모기 개발도구 도움말 Power Pivot             | ♀ 어떤 작업을 원하시나요? ➡ 가져오기    |
|                                                                  |                                               | ? ×                       |
| Basic A CLE 또한 가공 매크로 이름(<br>코드 Print_Mario                      | <u>M</u> ):                                   | 실행( <u>R</u> )            |
| AN11 • : fr PERSONAL:<br>BG_Red<br>Clear Mario                   | KLSBIAssign_ShortCut                          | 한 단계씩 코드 실행(5)            |
| ABCLEFCFTJKLNNCPCRSTU<br>Mario_Print<br>Offset_Test<br>Path Test | Test                                          | 편집(E)                     |
| PlaySourd<br>Print_Mario                                         |                                               | 만들기(C)<br>삭제(D)           |
| PERSONAL:<br>Sheet_int                                           | KLSBIReturn_LastSH                            | 옵션( <u>O</u> )            |
| 매크로 위치(                                                          | Activitiess 매크로 음션 ? ×<br>A): 열려 있는 ! 매크로 이름: |                           |
| 4g                                                               | Print_Mario<br>바로 가기 키(K):                    |                           |
|                                                                  | Ctrl+Shift+                                   |                           |
|                                                                  |                                               | <u></u>                   |
|                                                                  |                                               |                           |
|                                                                  | 확인 취소                                         |                           |
| ▶ 게임지작 ■ 게                                                       |                                               | 길노매두                      |

단축키 설정을 마쳤으면, 마리오 게임 시트에서 설정한 단축키를 입력하여 명령문이 잘 동작하는지 테스트합니다.

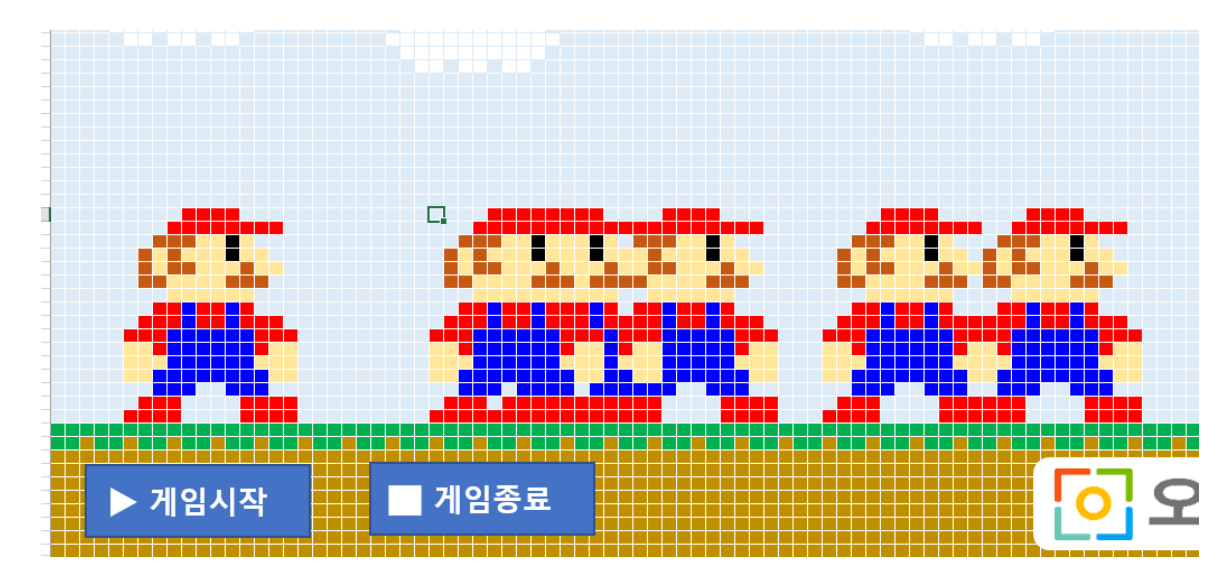

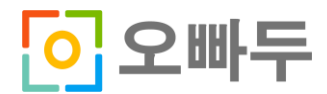